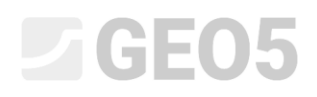

### Utilizar Normas e configurar análises

Programa: Muro de Gravidade

Arquivo: Demo\_manual\_01.gtz

Este capítulo explica como utilizar o Administrador de configurações, que serve para selecionar as Normas, fatores parciais e a metodologia de verificação. Este é um passo necessário e comum a todos os programas GEO5.

#### Introdução:

Atualmente, o software GEO5 é utilizado em mais de 100 países, em todo o mundo. A tarefa da engenharia de garantir que as construções são seguras e dimensionadas corretamente é igual em qualquer parte.

As características base das estruturas (ex.: dimensões de muros, terreno, localização de ancoragens, etc.) são iguais em qualquer parte do mundo, no entanto, os métodos de verificação de segurança das construções e as teorias de análise diferem. O elevado número de novas teorias e de fatores parciais das análises, implicam a introdução de um grande número de dados e complicam os programas. O Administrador de configurações foi criado para simplificar este processo.

No Administrador de configurações, todos os parâmetros a introduzir são definidos, incluindo as Normas, métodos e coeficientes correspondentes ao país desejado. A ideia é que o usuário compreenda as configurações definidas no programa (ou que defina novas configurações para a análise) e as utilize no seu trabalho. Posteriormente, o usuário apenas necessitará de utilizar o Administrador de configurações e o Editor de configurações ocasionalmente.

#### Tarefa:

Realizar a análise de um muro de gravidade, conforme apresentado na figura abaixo, para o tombamento e deslizamento, de acordo as estas Normas e metodologias:

- 1) CSN 73 0037
- 2) EN 1997 DA1
- 3) EN 1997 DA2
- 4) EN 1997 DA3
- 5) Fator de Segurança de SF=1.6

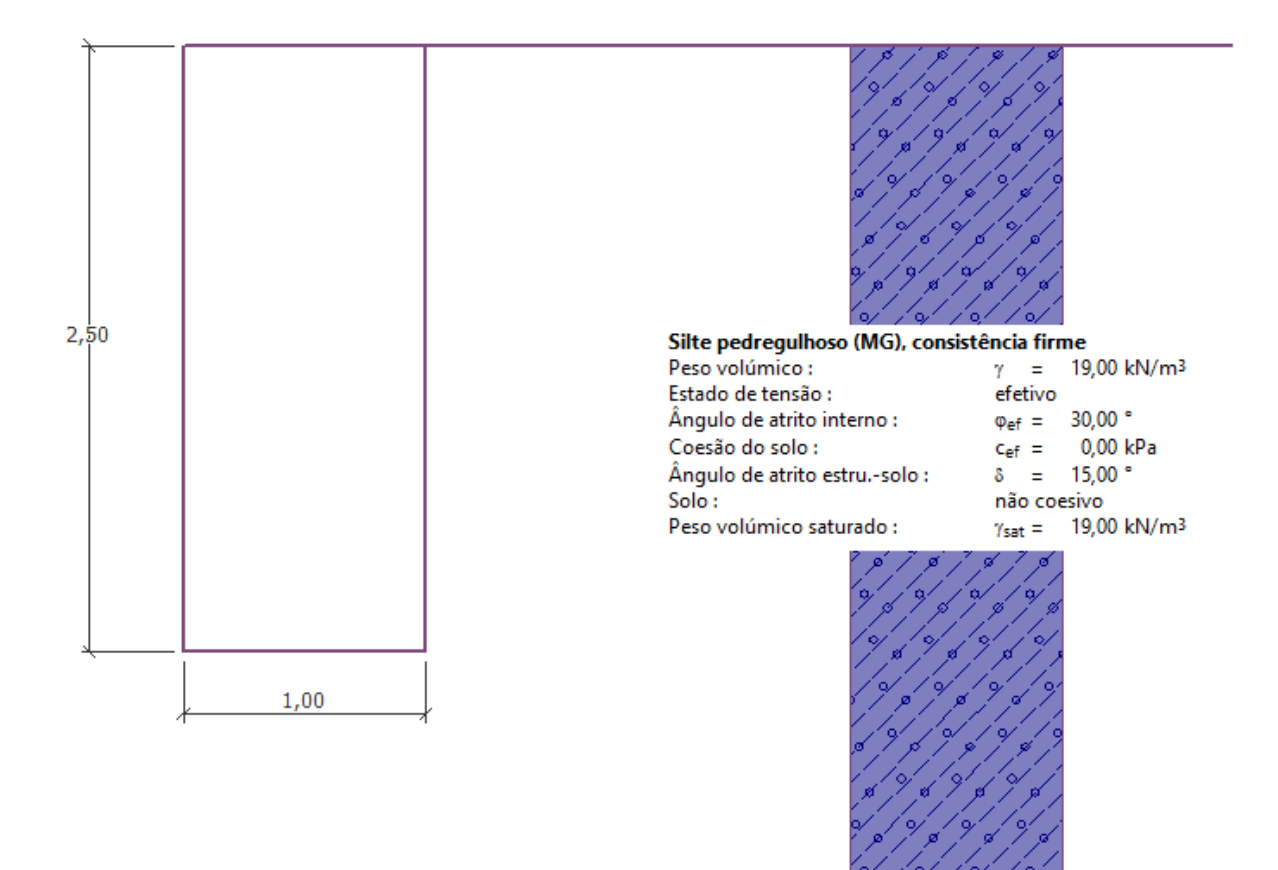

Esboço do muro de gravidade em análise

#### Resolução:

Primeiro, vamos introduzir os dados sobre a construção e as condições geológicas nas janelas "Geometria", "Solos" e "Atribuir". As restantes janelas não serão utilizadas uma vez que não têm interesse para este exemplo simples. Na janela "Geometria", deve ser introduzida a geometria do muro, de acordo com a imagem seguinte. O valor k<sub>1</sub> deve ser alterado para 1 m, k<sub>2</sub> deve ser definido como 2 m e k<sub>3</sub> deve ser definido como 0.5 m. Os valores s<sub>1</sub>, s<sub>2</sub> e s<sub>3</sub> devem ser definidos como 0 m.

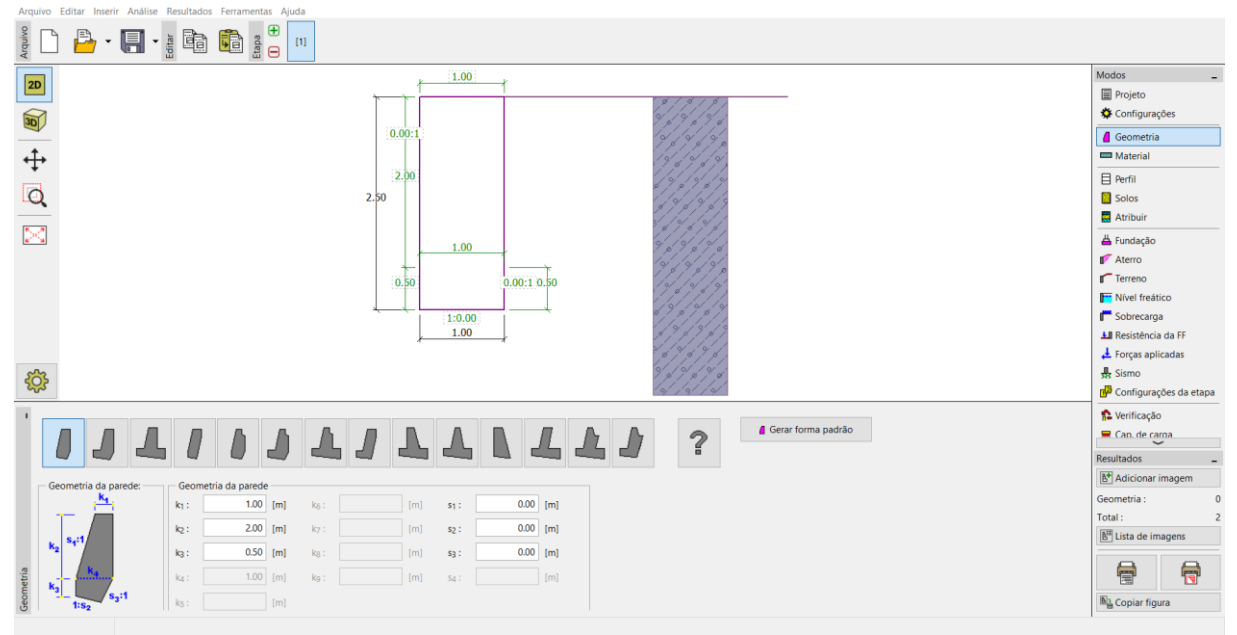

Janela "Geometria" – introduzir dimensões do muro de gravidade

De seguida, passe à janela "Solos", onde vamos adicionar um novo solo de classe MG, de acordo com a tabela abaixo.

| Solo<br>(Classificação de solos)              | Peso volúmico $\gamma \left[ kN/m^3 \right]$ | Ângulo de atrito interno $arphi_{e\!f} \left[^{\circ} ight]$ | Coesão do<br>solo $c_{ef} [kPa]$ | Ângulo de atrito<br>estrutura – solo<br>$\delta = [\circ]$ |
|-----------------------------------------------|----------------------------------------------|--------------------------------------------------------------|----------------------------------|------------------------------------------------------------|
| MG – Silte de cascalho,<br>consistência firme | 19.0                                         | 30.0                                                         | 0                                | 15.0                                                       |

Tabela com os parâmetros do solo

| GEO5 2020 - Muro de Gravidade [C:\Users\Utilizador\AppD                      | lata\Local\Temp\Temp2_EM 1-37.zip\01_settings administrator\Demo_manual_01.g                                                                                                    | gtz - somente leitura *]                                                                              | – • ×                                                                                                    |
|------------------------------------------------------------------------------|----------------------------------------------------------------------------------------------------|----------------------------------------------------------------------------------------------------|----------------------------------------------------------------------------------------------------|
| Arquivo Editar Insenr Analise Resultados Ferrament                           | as Ajuda                                                                                                    |                                                                                                    |                                                                                                    |
|                                                                              | Adicionar novos solos<br>- Identificação<br>Nome : Silte pedregulhoso<br>- Dados base<br>Peso volúmio : y = 15,00 [tAt/m <sup>3</sup> ]<br>Estado de tensão : efetivo                                                                                                    | Desenhar     Categoria de padrão:     GEO     V Procurar:     Subcategoria :     Solos (1 - 16)     V | Modos<br>☐ Projeto<br>♦ Configurações<br>ⓓ Geometria<br>☐ Perfil<br>☐ Solos<br>☐ Atribuir<br>ا▲ Fundação<br>¶ Terreno<br>☐ Terreno                                                                                                    |
| E<br>E<br>E<br>C<br>C<br>C<br>C<br>C<br>C<br>C<br>C<br>C<br>C<br>C<br>C<br>C | Ângulo de atrito interno :         our =         30,00 [1]           Coesilo do solo :         cur =         0,00 [19]           Angulo de atrito estru-solo :         8 =         15,00 [1]           - Empuso em repouso         solo :         não coesivo           Solo :         não coesivo         ▼           - Computação de empuxos -         -         - | Padrio :<br>3 Silte pedreguirioso<br>Cor :<br>Fundo :<br>Tor                                          | Nicel Fradico     Sonore and a FF     Lercearge     La Resistencia da FF     Lercearge     Lorges aplicadas     Korpan     Configurações da etapa     Verificação     Configurações da etapa     Configurações da etapa     Configurações da etapa     Configurações da etapa     Configurações da etapa     Configurações da etapa     Configurações da etapa     Configurações da etapa     Configurações da etapa     Configurações da etapa     Configurações da etapa |
| No. Nome do solo<br>1 Silte pedregulhoso (MG), consistência fir              | Cálculo da pressão hidrotática : padrão  Peso volúmico saturado : $\gamma_{tat} \equiv 19,00$ [BU/m <sup>3</sup> ] Classificar Limpar                                                                                                    | automático V<br>Seturação < 10 - 90 - : 30 [%]                                                        | todos os solos                                                                                                    |

Na janela "Atribuir", o primeiro solo é atribuído automaticamente à camada, ou camadas. Isto pode ser alterado se necessário. Após concluir a introdução dos dados base da construção, é possível definir as Normas desejadas e, finalmente, executar a análise do muro de gravidade.

Na janela "Configurações", clique no botão "Selecionar" e escolha a opção número 8 – "República Checa – Normas antigas CSN (73 1001, 73 1002, 73 0037)".

| Lista de conf       | igurações                                                                                                    |                              | ×                  |
|---------------------|----------------------------------------------------------------------------------------------------|------------------------------|--------------------|
| Número              | Nome                                                                                                    | Válido para                  | $\Box$             |
| 1                   | Norma - fatores de segurança                                                                                                    | Tudo                         |                    |
| 2                   | Norma - estados limites                                                                                                    | Tudo                         |                    |
| 3                   | Norma - EN 1997 - DA1                                                                                                    | Tudo                         |                    |
| 4                   | Norma - EN 1997 - DA2                                                                                                    | Tudo                         |                    |
| 5                   | Norma - EN 1997 - DA3                                                                                                    | Tudo                         |                    |
| 6                   | Norma - LRFD 2003                                                                                                    | Tudo                         |                    |
| 7                   | Norma - sem redução dos parâmetros                                                                                                    | Tudo                         |                    |
| 8                   | República Checa - Normas antigas CSN (73 1001, 73 1002, 73 0037)                                                                                                    | Tudo                         |                    |
|                     |                                                                                                    |                              |                    |
| 9                   | Eslováquia - Normas antigas CSN (73 1001, 73 1002, 73 0037)                                                                                                    | Tudo                         |                    |
| 9<br>10             | Eslováquia - Normas antigas CSN (73 1001, 73 1002, 73 0037)<br>Eslováquia - EN 1997                                                                                                    | Tudo<br>Tudo                 |                    |
| 9<br>10<br>69       | Eslováquia - Normas antigas CSN (73 1001, 73 1002, 73 0037)<br>Eslováquia - EN 1997<br>Suiça - SIA 260 (267) - STR, GEO - Norma                                                                  | Tudo<br>Tudo<br>Tudo         |                    |
| 9<br>10<br>69<br>70 | Eslováquia - Normas antigas CSN (73 1001, 73 1002, 73 0037)           Eslováquia - EN 1997           Suiça - SIA 260 (267) - STR, GEO - Norma           Suiça - SIA 260 (267) - STR, EQU - Norma | Tudo<br>Tudo<br>Tudo<br>Tudo |                    |
| 9<br>10<br>69<br>70 | Eslováquia - Normas antigas CSN (73 1001, 73 1002, 73 0037)<br>Eslováquia - EN 1997<br>Suiça - SIA 260 (267) - STR, GEO - Norma<br>Suiça - SIA 260 (267) - STR, EQU - Norma                      | Tudo<br>Tudo<br>Tudo<br>Tudo |                    |
| 9<br>10<br>69<br>70 | Eslováquia - Normas antigas CSN (73 1001, 73 1002, 73 0037)<br>Eslováquia - EN 1997<br>Suiça - SIA 260 (267) - STR, GEO - Norma<br>Suiça - SIA 260 (267) - STR, EQU - Norma                      | Tudo<br>Tudo<br>Tudo<br>Tudo | OK                 |
| 9<br>10<br>69<br>70 | Eslováquia - Normas antigas CSN (73 1001, 73 1002, 73 0037)<br>Eslováquia - EN 1997<br>Suiça - SIA 260 (267) - STR, GEO - Norma<br>Suiça - SIA 260 (267) - STR, EQU - Norma                      | Tudo<br>Tudo<br>Tudo<br>Tudo | • OK               |
| 9<br>10<br>69<br>70 | Eslováquia - Normas antigas CSN (73 1001, 73 1002, 73 0037)<br>Eslováquia - EN 1997<br>Suiça - SIA 260 (267) - STR, GEO - Norma<br>Suiça - SIA 260 (267) - STR, EQU - Norma                      | Tudo<br>Tudo<br>Tudo<br>Tudo | ✓ OK<br>▼ Cancelar |

Caixa de diálogo "Lista de configurações"

Nota: O aspeto desta janela depende da Norma que estiver ativa no Administrador de configurações – pode encontrar mais informações acerca deste tópico na Ajuda do programa (clicar em F1). Se a configuração desejada não estiver na lista da caixa de diálogo "Lista de configurações", pode ativá-la no Administrador de configurações.

Agora, abra a janela "Verificação" e observe que a utilização da construção foi calculada como 53.1 % para o tombamento e 66.5 % para o deslizamento.

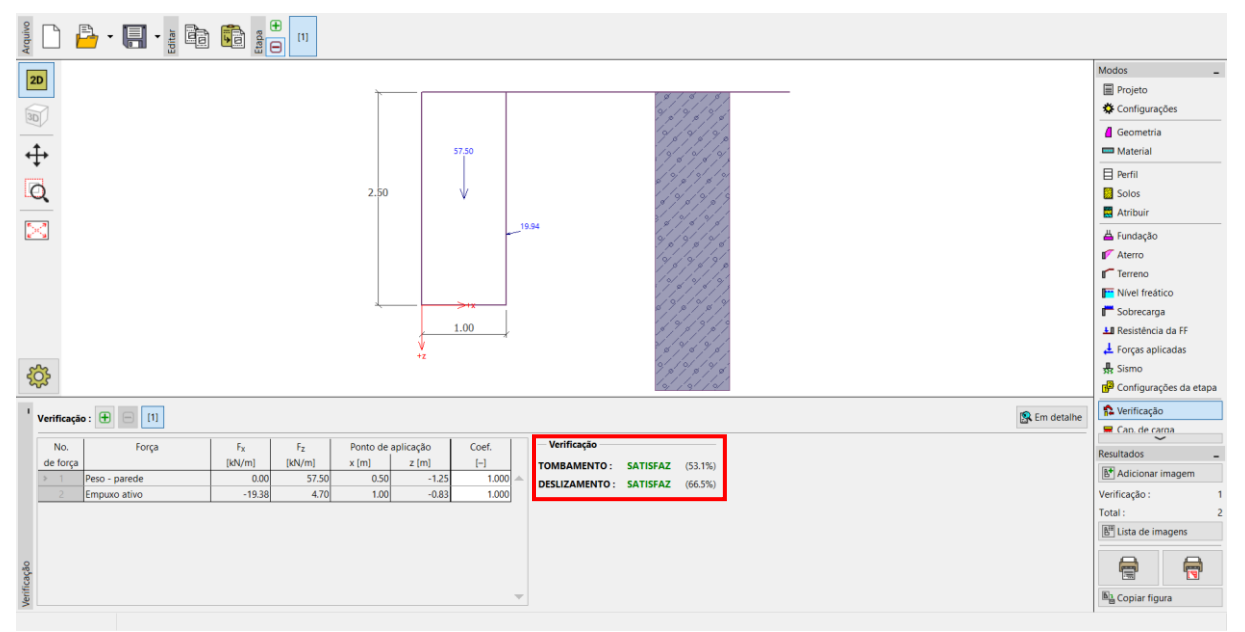

Janela "Verificação" – resultados da análise de acordo com a Norma CSN 73 0037

Seguidamente, volte à janela "Configurações" e selecione a opção número 3 – "Norma – EN 1997 – DA1".

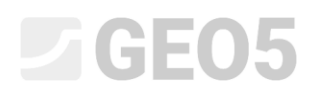

| Número | Nome                                                             | Válido para |  |
|--------|------------------------------------------------------------------|-------------|--|
| 1      | Norma - fatores de segurança                                     | Tudo        |  |
| 2      | Norma - estados limites                                          | Tudo        |  |
| 3      | Norma - EN 1997 - DA1                                            | Tudo        |  |
| 4      | Norma - EN 1997 - DA2                                            | Tudo        |  |
| 5      | Norma - EN 1997 - DA3                                            | Tudo        |  |
| 6      | Norma - LRFD 2003                                                | Tudo        |  |
| 7      | Norma - sem redução dos parâmetros                               | Tudo        |  |
| 8      | República Checa - Normas antigas CSN (73 1001, 73 1002, 73 0037) | Tudo        |  |
| 9      | Eslováquia - Normas antigas CSN (73 1001, 73 1002, 73 0037)      | Tudo        |  |
| 10     | Eslováquia - EN 1997                                             | Tudo        |  |
| 69     | Suiça - SIA 260 (267) - STR, GEO - Norma                         | Tudo        |  |
| 70     | Suiça - SIA 260 (267) - STR, EQU - Norma                         | Tudo        |  |

Caixa de diálogo "Lista de configurações"

Volte a abrir a janela "Verificação" e observe os resultados (55.6 % e 74.7 %) para EN 1997, DA1.

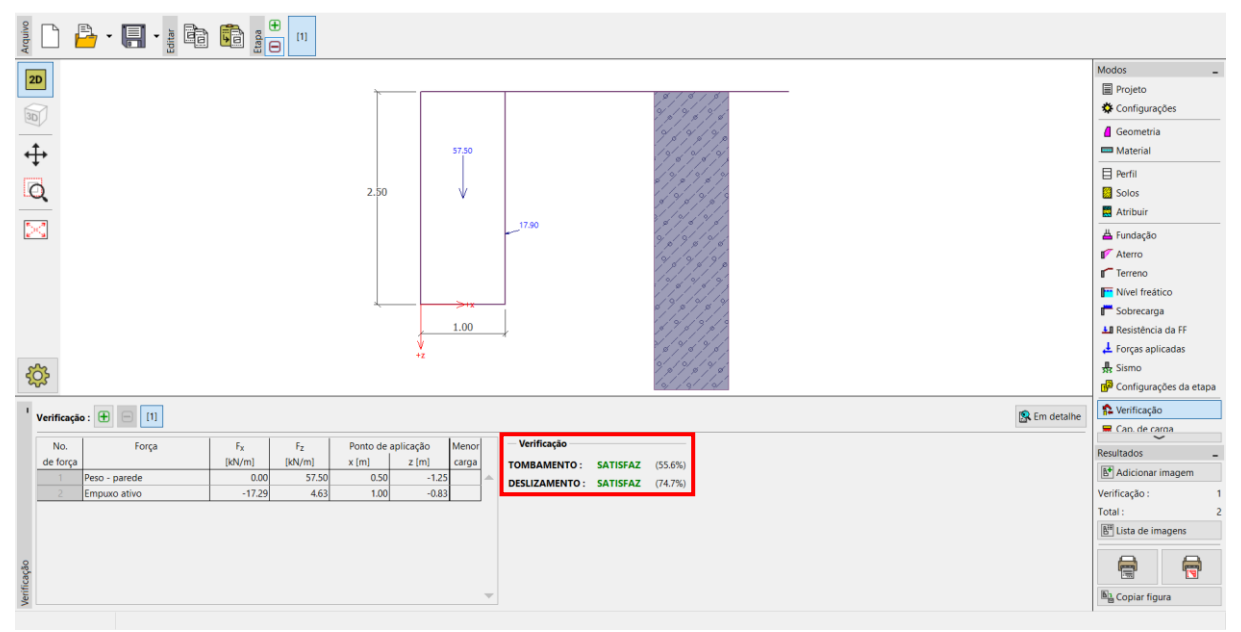

Janela "Verificação" – resultados da análise de acordo com a Norma EN 1997, DA1

Repita este procedimento para as opções número 4 – "Norma – EN 1997 – DA2" e número 5 – "Norma – EN 1997 – DA3".

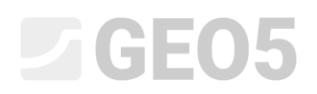

A utilização da construção analisada é (77.8 % e 69.7 %) para EN 1997, DA2 e (53.5 % e 74.7 %) para EN 1997, DA3.

A última verificação (análise através dos Fatores de Segurança) não é tão simples. Na janela "Configurações", clique em "Editar". Serão exibidas as configurações de análise atuais. Altere a metodologia de verificação para "Fatores de segurança" e defina o fator de segurança para o tombamento e deslizamento como 1.6.

| Editar configurações atuais : Muro de Gravidade                                                                                                    |                                                                                                    | ×                                                                                                    |
|----------------------------------------------------------------------------------------------------|----------------------------------------------------------------------------------------------------|----------------------------------------------------------------------------------------------------|
| Materiais e Normas Análise de muro                                                                                                    |                                                                                                    |                                                                                                    |
| Materiais e Normas       Analise de muro         Cálculo do empuxo de terra ativo :       Cálculo do empuxo de terra passivo :         Análise sísmica :       Forma da cunha de terra :         Excentricidade permitida :       Metodologia de verificação :         Metodologia de verificação :       Reduzir parâmetros de contacto base-solo         Situação permanente do projeto       Situação transitória do         Fatores de segurança       Fator de segurança para tombamento :         Fator de segurança para a capacidade de carga :       Fator de segurança para a capacidade de carga : | Coulomb       ▼         Caquot-Kerisel       ▼         Mononobe-Okabe       ▼         Calcular como inclinação       ▼         0.333       [-]         Fatores de segurança       ▼         o projeto       Situação acidental do projeto         Situação acidental do projeto       Situação sísmica do projeto         SF <sub>0</sub> =       1.60       [-]         SF <sub>5</sub> =       1.60       [-]         SF <sub>b</sub> =       1.50       [-] | Alterar as<br>configurações de<br>análise para o<br>programa :<br>Estabilidade<br>de<br>Taludes<br>Sapata<br>Grupo<br>To de<br>Estacas |
|                                                                                                    |                                                                                                    | <ul><li>✓ ОК</li></ul>                                                                                                    |
|                                                                                                    |                                                                                                    | 👗 Cancelar                                                                                                    |

Caixa de diálogo "Editar configurações atuais: Muro de Gravidade"

Clique em "OK" e execute a análise. A utilização resultante, na janela "Verificação", é de 69.0 % para tombamento e 77.1 % para deslizamento.

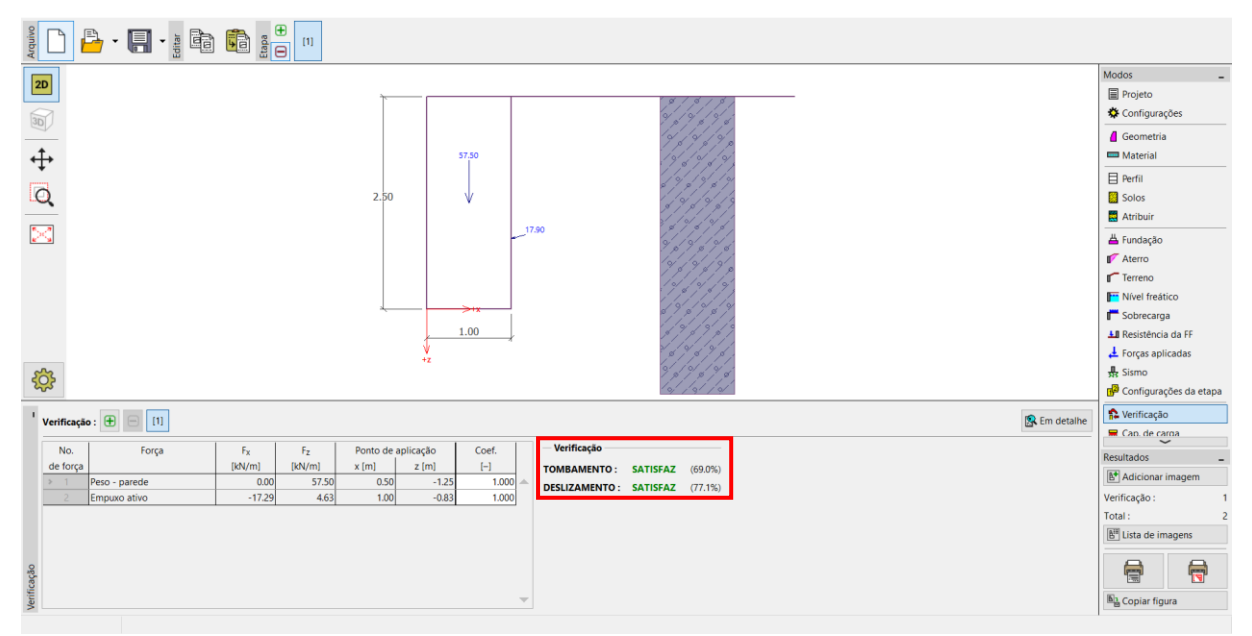

Janela "Verificação" – resultados da análise para SF = 1.6

Se desejar utilizar esta configuração com frequência, então é útil guardá-la. Pode fazê-lo voltando à janela "Configurações" e clicando em "Adicionar ao administrador". Dê um nome à nova configuração conforme mostra a figura abaixo. De seguida, clique no botão "Adicionar + Fechar" e esta passará a poder ser utilizada como uma configuração standard.

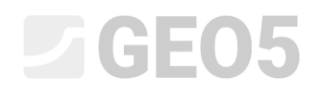

| Adicionar configurações atuais ao Administrador X     |                                                                     |                      |                    |  |  |
|-------------------------------------------------------|---------------------------------------------------------------------|----------------------|--------------------|--|--|
| Nome : Fator de Segurança 1.6                         |                                                                     | Válido para : Muro o | de Gravidade 🔻 🔨   |  |  |
| Materiais e Normas Análise de muro                    |                                                                     |                      |                    |  |  |
|                                                       | Caulamh                                                             |                      |                    |  |  |
| Calculo do empuxo de terra ativo :                    |                                                                     |                      |                    |  |  |
| Calculo do empuxo de terra passivo :                  |                                                                     |                      |                    |  |  |
| Analise sismica :                                     | Calcular como inclinação                                            |                      |                    |  |  |
| Evcentricidade permitida :                            |                                                                     |                      |                    |  |  |
| Metodologia de verificação :                          | Eatores de segurança                                                |                      |                    |  |  |
| Reduzir parâmetros da base de contatos - solo         |                                                                     |                      |                    |  |  |
|                                                       |                                                                     |                      |                    |  |  |
| Situação permanente do projeto Situação transitória d | o projeto Situação acidental do projeto Situação sísmica do projeto |                      |                    |  |  |
| — Fatores de segurança                                |                                                                     |                      |                    |  |  |
| Fator de segurança para tombamento :                  | SF <sub>0</sub> = 1.60 [-]                                          |                      |                    |  |  |
| Fator de segurança para a resistência ao deslizamento | SF <sub>S</sub> = 1.60 [-]                                          |                      |                    |  |  |
| Fator de segurança para a capacidade de carga :       | SFb = 1.60 [-]                                                      |                      |                    |  |  |
|                                                       |                                                                     |                      |                    |  |  |
|                                                       |                                                                     |                      |                    |  |  |
|                                                       |                                                                     |                      |                    |  |  |
|                                                       |                                                                     |                      |                    |  |  |
|                                                       |                                                                     |                      |                    |  |  |
|                                                       |                                                                     |                      |                    |  |  |
|                                                       |                                                                     |                      |                    |  |  |
|                                                       |                                                                     |                      |                    |  |  |
|                                                       |                                                                     |                      |                    |  |  |
|                                                       |                                                                     |                      |                    |  |  |
|                                                       |                                                                     |                      |                    |  |  |
|                                                       |                                                                     |                      | Adicionar + Fechar |  |  |
|                                                       |                                                                     |                      |                    |  |  |
|                                                       |                                                                     |                      | X Cancelar         |  |  |

Caixa de diálogo "Adicionar configurações atuais ao Administrador"

| Número | Nome                                                             | Válido para       |      |
|--------|------------------------------------------------------------------|-------------------|------|
| 1      | Norma - fatores de segurança                                     | Tudo              |      |
| 2      | Norma - estados limites                                          | Tudo              |      |
| 3      | Norma - EN 1997 - DA1                                            | Tudo              |      |
| 4      | Norma - EN 1997 - DA2                                            | Tudo              |      |
| 5      | Norma - EN 1997 - DA3                                            | Tudo              |      |
| 6      | Norma - LRFD 2003                                                | Tudo              |      |
| 7      | Norma - sem redução dos parâmetros                               | Tudo              |      |
| 8      | República Checa - Normas antigas CSN (73 1001, 73 1002, 73 0037) | Tudo              |      |
| 9      | Eslováquia - Normas antigas CSN (73 1001, 73 1002, 73 0037)      | Tudo              |      |
| 10     | Eslováquia - EN 1997                                             | Tudo              |      |
| 69     | Suiça - SIA 260 (267) - STR, GEO - Norma                         | Tudo              |      |
| 70     | Suiça - SIA 260 (267) - STR, EQU - Norma                         | Tudo              |      |
| U 2    | Fator de Segurança 1.6                                           | Muro de Gravidade |      |
|        |                                                                  |                   | . OK |

#### A caixa de diálogo "Lista de configurações" passa a apresentar o aspeto seguinte:

Caixa de diálogo "Lista de configurações"

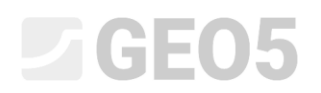

#### Verificação

A percentagem de utilização, para cada Norma, é a seguinte:

|    |                              | Tombamento | Deslizamento |
|----|------------------------------|------------|--------------|
| 1) | CSN 73 0037                  | 53.1       | 66.5         |
| 2) | EN 1997 – DA1                | 55.6       | 74.7         |
| 3) | EN 1997 – DA2                | 77.8       | 69.7         |
| 4) | EN 1997 – DA3                | 53.3       | 74.7         |
| 5) | Fator de Segurança de SF=1.6 | 69.0       | 77.1         |

Utilizando as Normas selecionadas, os resultados da análise são satisfatórios.

Nota: Este método simples pode ser utilizado para comparar estruturas de contenção ou análises de estabilidade. Ao analisar fundações, o carregamento (dado base a introduzir) deve ser computado de acordo com as Normas correspondentes. Por esta razão, não faz sentido comparar o dimensionamento de fundações de acordo com Normas diferentes, com os mesmos valores de carregamento (valores nominais).